## 【パナソニック社員・OB会員会員入会手順のご案内】

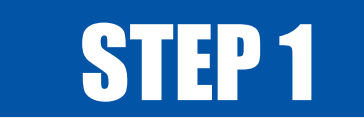

## 【入会ページから申し込む】

▼下記 QR コードを読み込んで入会ページへ

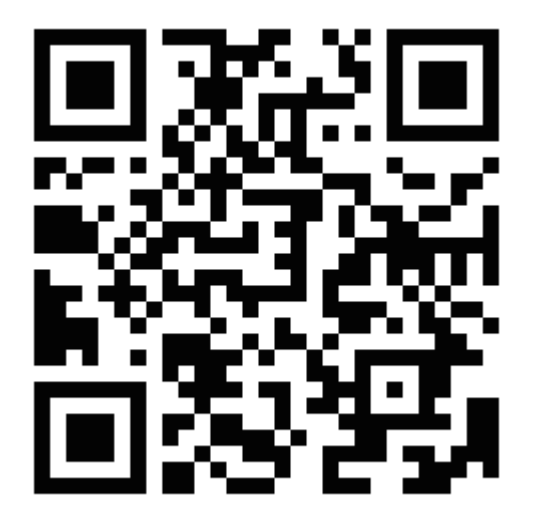

※読み込めない方は下記 URL より進んでください。

【申込ページ URL】 https://piagettii.s2.e-get.jp/V\_PANTHERS/pe/&mk=9

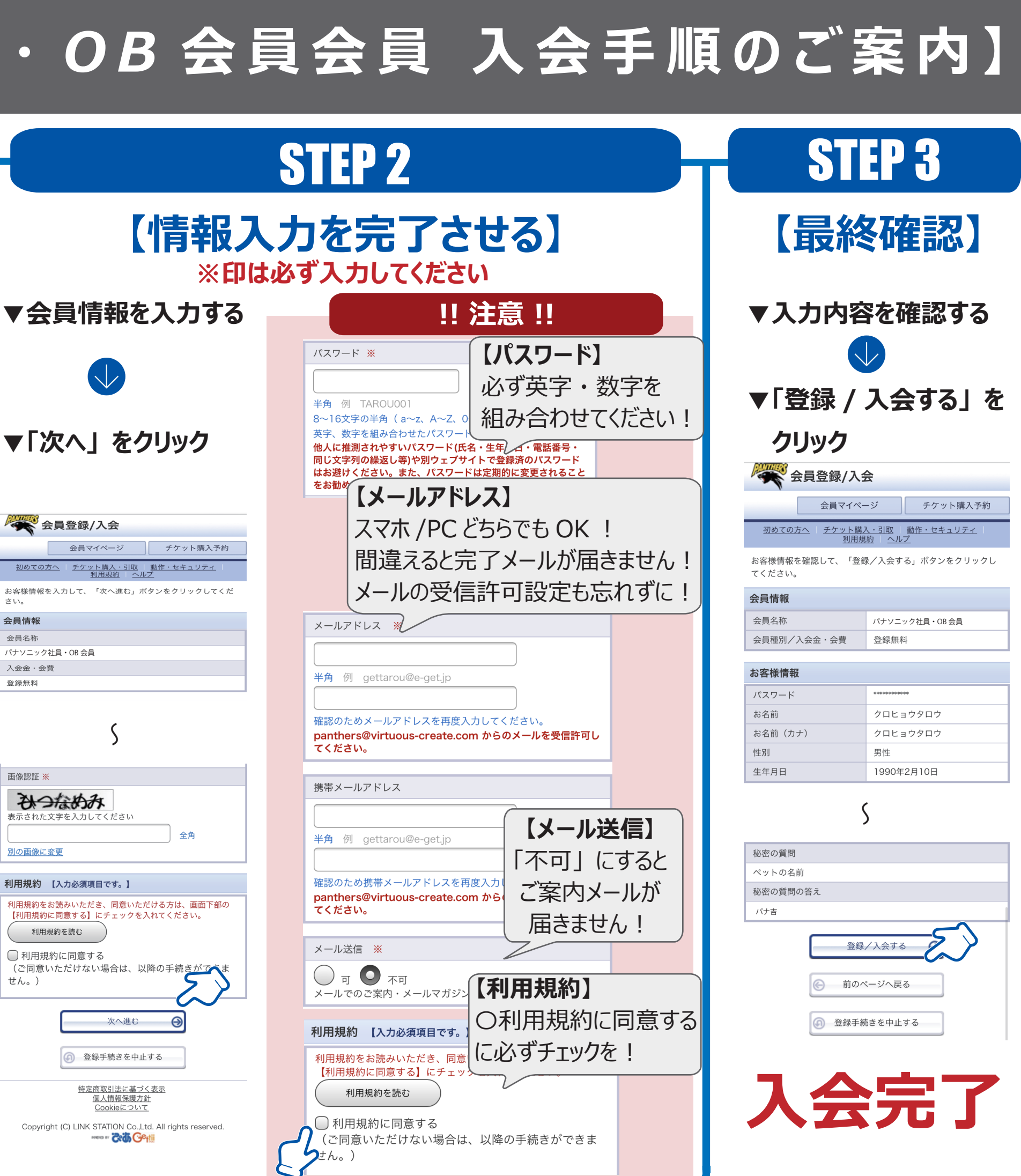

| 会員情報        |                |
|-------------|----------------|
| 会員名称        | パナソニック社員・OB 会員 |
| 会員種別/入会金・会費 | 登録無料           |

| お客様情報   |            |  |
|---------|------------|--|
| パスワード   | ********   |  |
| お名前     | クロヒョウタロウ   |  |
| お名前(カナ) | クロヒョウタロウ   |  |
| 性別      | 男性         |  |
| 生年月日    | 1990年2月10日 |  |